## <u>Allgemein</u>

Diese Anleitung beschreibt die Funktionen des Ganganzeige-Zusatzinstruments für die Yamaha FZS1000 und FZS600.

# Erster Start

Beim Aufstarten durchläuft die Anzeige einige Meldungsbildschirme, danach ist sie im Normalbetrieb und zeigt dauerhaft die aktuellen Messwerte an:

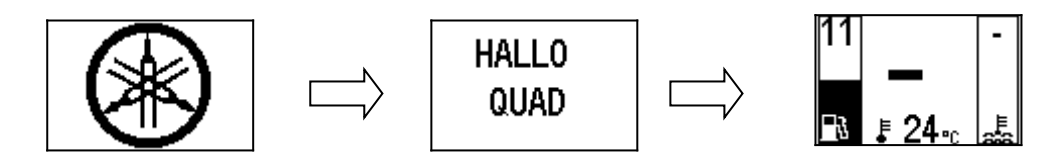

Bei Stillstand ist die Elektronik prinzipbedingt nicht in der Lage den aktuellen Gang zu bestimmen, dies wird durch einen horizontalen Balken angezeigt.

## Normaler Betrieb

Sobald sich das Fahrzeug bewegt ist die Elektronik in der Lage den aktuellen Gang zu erkennen und anzuzeigen. Im folgenden Beispiel ist der zweite Gang eingelegt, im Tank befinden sich 11 Liter, die Wassertemperatur beträgt 74°C und die Lufttemperatur beträgt 24°C.

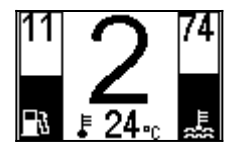

Wassertemperaturen unterhalb 40°C werden unterdrückt, an Stelle der Ziffer wird dann ein Strich eingeblendet.

## **Bedienung**

Die Bedienung und Einstellung der Ganganzeige erfolgt wird durch die im Cockpit vorhandenen Taster **SELECT** und **RESET**, im folgenden mit **S** und **R** abgekürzt:

- langer Druck auf SELECT oder permanent gedrückt ( S)
- kurzer Druck auf RESET ( R )

Die Bezeichnungen der Taster haben nichts mit deren Funktion innerhalb der Ganganzeige zu tun. Durch Berücksichtigung der Dauer der Tastendrücke wird eine ungewollte Beeinflussung des Kilometerzählers verhindert.

Die Software der Ganganzeige wird ständig erweitert und verbessert. Dadurch ist es möglich dass einige Erläuterungen in diesem Dokument nicht mehr exakt zu der vorhandenen Software-Version passen. Üblicherweise sind die Veränderungen aber geringfügig und bestehen nur aus Ergänzungen der Bildschirme oder Menüeinträgen.

# Umschaltung der Anzeigebildschirme

Jeder kurze Druck auf **R** schaltet die Anzeige einen Bildschirm weiter. Am Ende angekommen springt die Anzeige wieder auf den ersten Eintrag der Favoriten-Liste. Die Liste enthält 7 Positionen.

Die Ganganzeige hat insgesamt mehr 40 Anzeigebildschirme zur Auswahl. Aus dieser Liste können **sieben** bevorzugte ausgewählt und als **Favoriten** festgelegt werden. Zwischen ihnen kann mit  $\mathbf{R}$  einfach und schnell gewechselt werden.

Nach dem Einschalten der Zündung wird die Anzeige immer auf den ersten Favoriten (P1) gesetzt. Die Zuordnung der Bildschirme zu den Favoriten ist beliebig, sie können auch mehrfach benutzt werden. Durch Anbringung eines externen "dritten" Tasters (**3**), z.B. durch Umbau der Lichthupe, ist auch eine bequeme Bedienung direkt vom Lenker aus möglich.

# Das Konfigurationsmenü

Das Konfigurationsmenü wird mit **S** aufgerufen (langer Druck):

23 29 37 2<u>7</u>

Mit  $\mathbf{S}$  (gedrückt halten) den Auswahlzeiger auf die gewünschte Funktion bewegen, danach mit  $\mathbf{R}$  auswählen. Rückkehr zum normalen Betrieb durch Anwahl von **EXIT**.

• Exit

R

Das Menü verlassen.

```
• More
```

Die weiteren, tieferen Ebenen des Einstellmenüs aufrufen.

• Trip 0

Den internen Trip-Zähler auf 0 setzen.

• Fuel 0

Die Benzinverbrauchsmessung zurücksetzen (falls vorhanden).

• Demo

Alle verfügbaren Bildschirme werden der Reihe nach angezeigt. Am linken Rand wird dabei eine Zahl eingeblendet. Die Zahlen der Wunsch-Bildschirme merken und später bei P1 .. P7 eingeben.

• Teach

Das Anlernen der Gangerkennung wird gestart. Den Anweisungen auf dem Bildschirm folgen.

# Belegung der Anzeigebildschirme ändern

Die Belegung der sieben Favoriten-Positionen kann beliebig geändert werden. Dazu durch langen Druck auf **S** das Menü aufrufen. Die Nummern der eingestellten **sieben Favoriten** befinden sich neben den Bezeichnern "**P1**" bis "**P7**":

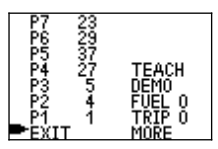

Den Taster **S** gedrückt halten bis der Auswahlzeiger die gewünschte Position erreicht hat. Danach den Taster **R** drücken um den Wert zu ändern. Weiterr Positionen können analog geändert werden. Es ist ebenso möglich allen Positionen den selben Bildschirm zuzuweisen. Änderungen werden sofort automatisch abgespeichert.

Die Funktion DEMO zeigt alle vorhandenen Bildschirme der Reihe nach an.

Im folgenden die Liste aller vorhandenen Bildschirme:

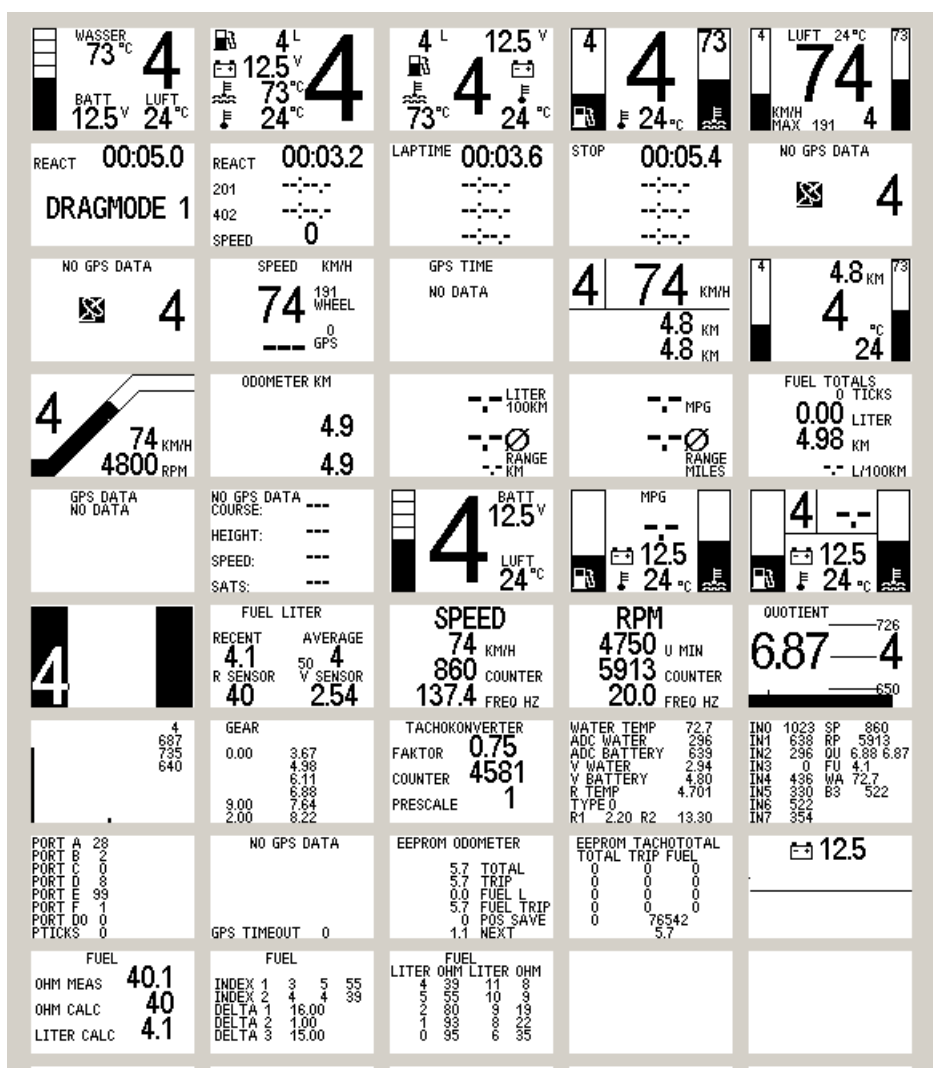

# **Anzeigebildschirme**

## <u>More, erweiterte Einstellungen</u>

Das weiterführende Konfigurationsmenü ist unterteilt in 2 Bereiche.

#### • Bereich 1

enthält Einstellungen die vom Nutzer individuell angepasst werden können. Dazu gehören z.B. Begrüssungstexte und Umschaltungen der angezeigten Masseinheiten (KMH / Meilen, Liter / Gallonen, Celsius / Fahrenheit).

#### • Bereich 2

enthält Abgleichwerte aus der Produktion und fixe Einstellungen wie z.B. den Fahrzeugtyp (1000er, 600er, ..). Da diese Werte normalerweise nie verändert werden sollten, auch nicht versehentlich, ist der Zugang zum Bereich 2 nur über einen speziellen Menüpunkt zu erreichen (siehe "Beschreibung der Menüpunkte").

Geänderte Parameter müssen (üblicherweise) mit der Auswahl **SAVE** dauerhaft gespeichert werden. Einige Parameter werden aber auch automatisch sofort gespeichert, z.B. die Zuordnung der Favoriten.

Mit **NEXT** wird der folgende Menüpunkt angesprungen.

Alle Menüpunkte müssen immer vollständig durchlaufen werden um zum **EXIT** des ersten Menüs zurück zu gelangen (Schnelldurchlauf: **S** gedrückt halten bis zum 'Ende').

Ein Abschalten der Betriebsspannung, während das Menü angezeigt wird, bleibt ohne Folgen, nicht gespeicherte Änderungen gehen aber verloren.

Einige Menüpunkte sind nur Anzeigen für Servicezwecke und haben keine Parameter.

Einige Menüpunkte sind nur sinnvoll wenn die entsprechende Hardware/Verdrahtung vorhanden ist (Benzinverbrauch, Tachokonverter, GPS, ..)

# <u>Menu 1</u>

| Nr   | Ansicht                                                                                                 | Bemerkungen                                                                                                    |
|------|----------------------------------------------------------------------------------------------------|----------------------------------------------------------------------------------------------------|
| 1.1  | P7 23<br>P6 29<br>P5 37 TEACH<br>P3 5 DEMO<br>P2 4 FUEL 0<br>P2 1 1 TRIP 0<br>►EXIT MORE                | Es gibt 7 Speicherplätze (P1 P7). Jedem kann ein individueller Bildschirme<br>zugewiesen werden. Die Zuordnungen werden automatisch gespeichert.<br>MORE führt in die folgenden, tieferen Menüebenen.                                                                                                    |
| 1.2  | CONTRAST<br>10<br>INVERT<br>MINUS<br>PLUS<br>SAVE<br>NEXT                                               | Kontrasteinstellung des Displays. Min 6, Max 24.<br>INVERT schaltet auf S/W invertierte Darstellung.                                                                                                    |
|      | SPEEDOHEALER<br>0.750<br>ENARLED<br>16:44 MORE<br>MINUS 15:45<br>PLUS 16:46<br>SAVE 16:45<br>NEXT 15:44 | Korrekturfaktor für den <b>Zeiger-Tacho und den Kilometerzähler im Cockpit</b> .<br>Dieser Wert skaliert die Tachoanzeige im Bereich 0.01 5.00.                                                                                                    |
| 1.3  | SPEEDREADOUT FACTOR<br>0.750<br>RESTART IF CHANGED<br>MINUS<br>PLUS<br>SAVE<br>NEXT                     | Korrekturfaktor nur für <b>Bildschirme mit Tachoanzeige in der</b><br><b>Ganganzeige</b> . Dieser Wert skaliert die digitale Tachoanzeige im Bereich<br>0.01 5.00. Der Zeiger-Tacho und der Kilometerzähler werden nicht<br>beeinflusst.                                                                                                |
| 1.4  | SLIP CORRECTION<br>PERCENT AT 200KMH<br>4<br>MINUS<br>PLUS<br>NEXT                                      | Die <b>interne digitale Tachoanzeige</b> wird um den gezeigten Hinterrad-<br>"Schlupf"-Faktor korrigiert. Die Korrekturfunktion hat einen quadratischen<br>Verlauf. Default: 4% bei 200Km/h<br>Beispiel: gemessen: 208Km/h -> korrigiert um –4% -> Anzeige 200Km/h<br>Oder : gemessen 290km/h -> korrigiert um –7.3% -> Anzeige 270Km/h |
| 1.5  | SHIFT LIGHT FLASH<br>S500 RPM<br>GEAR 4<br>GEAR 3 SAVE<br>GEAR 2 LED<br>GEAR 1 GEAR 6<br>NEXT GEAR 5    | Grenzwert für Schaltblitz. Die Tank-LED <b>blinkt</b> oberhalb der gewählten<br>Drehzahl. Individuelle Werte für jeden Gang.                                                                                                    |
| 1.6  | SHIFT LIGHT CONT<br>10500RPM<br>GEAR 4<br>GEAR 3 SAVE<br>GEAR 2 LED<br>GEAR 1 GEAR 6<br>NEXT GEAR 5     | Grenzwert für Schaltblitz. Die Tank-LED <b>leuchtet dauerhaft</b> oberhalb der<br>gewählten Drehzahl. Individuelle Werte für jeden Gang.                                                                                                    |
| 1.7  | GEAR DELAYTIME<br>2<br>NORMAL<br>MINUS<br>PLUS<br>SAVE FAST<br>► NEXT SLOW                              | Anzahl der notwendigen identischen Messungen bis ein Gangwechsel als<br>stabil und gültig angesehen wird. Hohe Werte verlangsamen die<br>Gangerkennung.                                                                                                    |
| 1.8  | FUEL DELAYTIME<br>50<br>NORMAL<br>MINUS<br>PLUS<br>SAVE FAST<br>► NEXT SLOW                             | Tankfüllstandsmessung, Anzahl der zurückliegenden Messungen die zur<br>Mittelwertbildung benutzt werden. Vorbesetzte Werte bei NORMAL, FAST<br>und SLOW.                                                                                                    |
| 1.9  | FUEL EMPTY<br>3<br>MINUS<br>PLUS<br>SAVE<br>NEXT                                                        | Grenzwert für Tank-Leer-Warn-LED. Default 3 Liter.                                                                                                    |
| 1.10 | STARTMESSAGE<br>ENABLED<br>DISABLE<br>ENABLE<br>NEXT                                                    | Unterdrückung der Startbildschirme.                                                                                                    |
| 1.11 | MESSAGE 1<br>POSITION<br>LETTER<br>CLEAR<br>SAVE HALLO<br>NEXT FAZER                                    | Freier Meldungstext beim Aufstarten Zeile 1, maximal 9 Zeichen.<br>Insgesamt 4 Zeilen. Mit POSITION wird die zu editierende Zeichenposition<br>angewählt. LETTER verändert das Zeichen.<br>Die Auswahl an verfügbaren Zeichen ist begrenzt.                                                                                             |

# Ganganzeige Bedienung SW 1009Q

Februar 2019

|      | MESSAGE 2<br>POSITION<br>LETTER<br>CLEAR<br>MEVE HALLO<br>MEVE FAZER                        | Freier Meldungstext beim Aufstarten Zeile 2                                                                                                    |
|------|---------------------------------------------------------------------------------------------|----------------------------------------------------------------------------------------------------|
|      | MESSAGE 3<br>POSITION<br>LETTER<br>CLEAR<br>SAVE HALLO<br>MEXT FAZER                        | Freier Meldungstext beim Aufstarten Zeile 3                                                                                                    |
| 1.12 | MESSAGE 4<br>POSITION<br>LETTER<br>CLEAR<br>NEXT FAZER                                      | Freier Meldungstext beim Aufstarten Zeile 4                                                                                                    |
| 1.13 | UNIT SPEED<br>KM/H<br>RESTART IF CHANGED<br>MPH<br>NEXT                                     | Masseinheit für die Geschwindigkeitsanzeige                                                                                                    |
| 1.14 | UNIT FUEL<br>LITER<br>RESTART IF CHANGED<br>GALL IMP<br>GALL US<br>LITER<br>NEXT            | Masseinheit für den Tankinhalt                                                                                                    |
| 1.15 | UNIT TEMP<br>CELSIUS<br>RESTART IF CHANGED<br>FAHRENH<br>CELSIUS<br>MEXT                    | Masseinheit für die Temperaturangaben                                                                                                    |
| 1.16 | LANGUAGE<br>GERMAN<br>RESTART IF CHANGED<br>FRENCH<br>ITALIAN<br>ENGLISH<br>ENGLISH<br>NEXT | Sprache der Beschriftungen in den Anzeigebildschirmen. Die Sprache im<br>Menü ist immer Englisch.                                                                                                    |
| 1.17 | REVERT VIEWMODE<br>DISABLED<br>MINUS<br>PLUS<br>SAVE<br>NEXT                                | Automatischer Rücksprung auf den ersten Bildschirm nach Ablauf einer<br>wählbaren Zeitspanne. Falls DISABLED (=Voreinstellung) bleibt der<br>gewählte Bildschirm dauerhaft sichtbar bis erneut umgeschaltet wird. |
| 1.18 | SPEED STEPPED<br>NORMAL<br>2 STEP<br>NORMAL<br>NEXT                                         | Anzeige der Geschwindigkeit in 2er Schrittweite zur Beruhigung der Anzeige.<br>Sonst 1er Schrittweite (NORMAL).                                                                                                   |
| 1.20 | EXTENDED MENU<br>ENTER<br>NEXT                                                              | Mit ENTER kann das zweite, erweiterte Menü mit Abgleichwerten angewählt werden.                                                                                                    |

# <u>Menu 2</u>

| Nr   | Ansicht                                                                                                    | Bemerkungen                                                                                                    |
|------|----------------------------------------------------------------------------------------------------|----------------------------------------------------------------------------------------------------|
| 2.1  | VCCMAIN<br>3.00<br>MINUS<br>PLUS<br>SAVE                                                                     | Abgleichwert! Kann nur auf der Platine gemessen werden. Nicht verändern.                                                                                                    |
| 2.2  | REFERENCE VOLTAGE<br>2.52 12.49<br>MINUS<br>PLUS<br>SAVE<br>NEXT                                             | Abgleichwert! Kann nur auf der Platine gemessen werden. Nicht verändern.<br>In der rechten oberen Ecke wird als Hinweis der daraus berechnete Wert der<br>Batteriespannung abgezeigt. |
| 2.4  | 81KE TYPE<br>1000<br>600 02<br>600 08<br>600 98<br>1000<br>► NEXT                                            | Grundeinstellung für den jeweiligen Motorradtyp.                                                                                                    |
| 2.5  | TANK VALUES 21.5   ITER 010 ITER 010   4 39 1 8   5 55 11 8   2 80 10 9   1 93 9 19   0 95 8 22   ITEXT 6 35 | Tankkennlinie, 10 Punkte. Die Werte können editiert werden.                                                                                                    |
| 2.6  | HALT DETECT<br>2.0<br>MINUS<br>PLUS<br>SAVE<br>NEXT                                                          | Stillstandserkennung. Ein ausbleibendes Tachosignal wird nach 2.0<br>Sekunden Wartezeit erkannt. Wert ist veränderbar.                                                                |
| 2.7  | GEAR FIT VALUE<br>NEUTRAL 0.00<br>NEXT GEAR<br>MINUS<br>PLUS<br>SAVE<br>NEXT                                 | Werte für die Gangerkennung. Jedem Gang wird ein individueller<br>Tacho/Drehzahl Quotient zugeordnet. Kann auch automatisch mit TEACH<br>ausgemessen werden.                          |
|      | TEACH GEARS<br>REALLY SURE??<br>START                                                                        | Automatisches Anlernen der Gangerkennung starten.                                                                                                    |
| 2.8  | TIMER CALIBRATION<br>WAIT FOR 1 MINUTE<br>1740 57283<br>STOP<br>START<br>SAVE MINUS<br>NEXT PLUS             | Kalibrierung des internen Zeitgebers. Dies erhöht eventuell die Genauigkeit der zeitabhängigen Messungen (Tachoanzeige, Stopuhr,).                                                    |
| 2.9  | TEMP ADJUST<br>22<br>MINUS<br>PLUS<br>SAVE<br>NEXT                                                           | Feinabgleich für die Lufttemperaturanzeige. Den Wert verändern bis er mit<br>einem Vergleichsthermometer überein stimmt.                                                              |
| 2.10 | WATER SENSOR 0<br>8 TEMP R25<br>4000 72 30<br>MINUS MINUS<br>PLUS PLUS<br>SAVE TYPE<br>NEXT                  | Einstellwerte für den Temperatursensor.                                                                                                    |
| 2.11 | WATER / OIL SENSOR<br>CAPTION<br>WATER<br>OIL<br>WATER<br>NATER<br>NEXT                                      | Textauswahl für Temperaturanzeige, WASSER oder ÖL.                                                                                                    |
| 2.12 | TEMPERATURE LIMIT<br>105<br>MINUS<br>PLUS<br>SAVE<br>NEXT                                                    | Grenzwert für Wasser(Öl)temperatur. Die Tank-Warn-LED beginnt zu<br>Blinken.                                                                                                    |

### Ganganzeige Bedienung SW 1009Q

Konfiguration der Taster. PULLUP GPS-Empfang und Auswertung aktivieren, Baudrate einstellen. G Grobeinstellung: Plus/Minus 2.13 Feineinstellung: Down/Up DOWN LIP GPS-Daten, Zeit-Offset in Stunden einstellen. 216 216 (GPS-Zeit = UTC-Zeit von Jan. 1980) 2.14 Kalibrierung der Benzin-Verbrauchsmessung. Anzahl der "Klicks" der LITER Benzinpumpe pro 1 Liter. ENABLED Aktivierung und Voreinstellung des eingebauten Kilometerzählers. Zyklisches Abspeichern der Werte im internen EEPROM. 2.15 FACTOR erhöht den Wert der bei PLUS/MINUS addiert wird um schneller den Zielwert zu erreichen. FACTOR Ŷ10090 Vorhandene HW und SW. SWV10090 HW 9 FAZER1000 CONVERTER 2.17 FACTORY RESET REALLY SURE?? Rücksetzen aller Einstellungen auf den Ausgangszustand. Wichtige Grunddaten (Abgleichwerte) bleiben erhalten. 2.18 RESET ALL ► NEXT

#### P7 P6 P5 P4 P3 P2 P1 ●EXIT SPEEDOHEALER 0.750 ENABLED SPEEDREADOUT FACTOR 0.750 RESTART IF CHANGED CONTRAST SPEEDOHEAL SPECIAL 125 HZ 3800 ENABLED SLIP OFF 21 227 225 335 32 TEACH DEMO FUEL O TRIP O MORE INVERT MINUS PLUS SAVE NEXT 16:44 MINUS PLUS SAVE ► NEXT MORE 15:45 16:46 16:45 15:44 MINUS PLUS DISABLE RETURN MINUS PLUS SAVE NEXT SLIP 200kmh 100kmh 50kmh b. GEAR DELAYTIME UEL DELAYTIME 50 SLIP CORRECTION PERCENT AT 200KMH SHIFT LIGHT FLASH HIFT LIGHT CONT NORMAL MINUS PLUS SAVE NEXT NORMAL MINUS PLUS SAVE NEXT GEAR 4 GEAR 3 GEAR 2 GEAR 1 NEXT GEAR 4 GEAR 3 GEAR 2 GEAR 1 NEXT SAVE LED GEAR 6 GEAR 5 SAVE LED GEAR 6 GEAR 5 MINUS PLUS NEXT FAST SLOW FAST SLOW FUEL EMPTY STARTMESSAGE ENABLED MESSAGE 2 MESSAGE 3 MESSAGE 1 POSITION LETTER CLEAR SAVE NEXT POSITION LETTER CLEAR SAVE NEXT POSITION LETTER CLEAR SAVE NEXT MINUS PLUS SAVE NEXT DISABLE ENABLE NEXT HALLO FAZER HALLO FAZER HALLO FAZER NIT SPEED M/H ESTART IF CH T FUEL ER TART IF CHANGED MESSAGE 4 UNIT TEMP CELSIUS RESTART IF CHANGED LANGUAGE GERMAN RESTART IF CHANGED POSITION LETTER CLEAR SAVE NEXT FRENCH ITALIAN ENGLISH GERMAN NEXT GALL IMP GALL US LITER NEXT FAHRENH CELSIUS NEXT MPH KM/H NEXT HALLO FAZER SPEED STEPPED 2 STEP VERT VIEWMODE extended menu DISABLED MINUS PLUS SAVE NEXT ENTER 2 STEP NORMAL NEXT NEXT

# <u>Menü 1</u>

# <u>Menü 2</u>

| VCCMAIN<br>3.10                                 | REFERENCE VOLTAGE<br>2.52 12.45             | BIKE TYPE<br>1000                                    | TANK VALUES 40.2<br>LITER OHM LITER OHM<br>4 39                      | HALT DETECT<br>2.0                              |
|-------------------------------------------------|---------------------------------------------|------------------------------------------------------|----------------------------------------------------------------------|-------------------------------------------------|
| MINUS<br>PLUS<br>SAVE<br>► NEXT                 | MINUS<br>PLUS<br>SAVE<br>► NEXT             | 600 02<br>600 00<br>600 98<br>■ 1000<br>■ NEXT       | 5 55 11 8<br>2 80 10 9<br>1 93 9 19<br>0 95 8 22<br><b>7950</b> 6 35 | MINUS<br>PLUS<br>SAVE<br>NEXT                   |
| GEAR FIT VALUE<br>NEUTRAL 0.00                  | TEACH GEARS<br>REALLY SURE??                | TIMER CALIBRATION<br>WAIT FOR 1 MINUTE<br>1740 11796 | TEMP ADJUST                                                          | WATER SENSOR 0<br>B TEMP R25<br>4000 73 30      |
| MINUS<br>PLUS<br>SAVE<br>NEXT                   | START<br>➡EXITT                             | STOP3<br>START<br>SAVE MINUS<br>► NEXT PLUS          | MINUS<br>PLUS<br>SAVE<br>► NEXT                                      | MINUS MINUS<br>PLUS PLUS<br>SAVE TYPE<br>► NEXT |
| WATER / OIL SENSOR<br>CAPTION<br>WATER          | TEMPERATURE LIMIT                           | EXTERNAL SWITCH<br>USED FOR HI<br>VIEWMODE PULLUPOFF | GPS RECEIVE<br>ENABLED<br>BAUD<br>DIS 09063                          | GPS UTC OFFSET<br>TIME<br>OFFSET 2              |
| OIL<br>WATER<br>► NEXT                          | MINUS<br>PLUS<br>SAVE<br>► NEXT             | VIEWMODE<br>LAPTIMER<br>OFF<br>NEXT PULLUP           | MINUS<br>PLUS<br>SAVE DOWN<br>► NEXT UP                              | MINUS<br>PLUS<br>SAVE<br>NEXT                   |
| FUEL PUMP<br>TICKS PER LITER<br>1170<br>DISABLE | ODOMETER DISABLED<br>1<br>TOTAL 4<br>ENABLE | SWV10090<br>HW 9<br>FAZER1000<br>CONVERTER           | FACTORY RESET<br>REALLY SURE??                                       |                                                 |
| MINUS<br>PLUS<br>SAVE<br>NEXT                   | MINUS<br>PLUS<br>SAVE<br>► NEXT FACTOR      | •                                                    | RESET ALL<br>► NEXT                                                  |                                                 |

# Teach, Anlernen der Gangerkennung

Dies ist normalerweise nur in Spezialfällen notwendig.

Das Motorrad im angezeigten Gang bewegen und **S** drücken. Warten bis der Ablaufzähler (rechts unten) auf 0 heruntergezählt hat. Für jeden Gang wiederholen. Die folgenden Bilder werden der Reihe nach angezeigt:

| TEACH GEAR   | TEACH GEAR<br>GEAR | teach gear<br>gear 2 | teach gear<br>gear <b>3</b> | teach gear<br>gear <b>4</b> |
|--------------|--------------------|----------------------|-----------------------------|-----------------------------|
| PRESS BUTTON | 3.66 1             | 4.97 19              | 6.10 24                     | 6.87 22                     |
| TEACH GEAR   | TEACH GEAR         | TEACH GEAR           | TEACH GEAR<br>COMPLETE      |                             |
| GEAR 🗸       | GEAR V             | PRESS BUTTON         |                             |                             |
| 7.65 11      | 8.21 14            | 8.21                 |                             |                             |

# Tankgeber Kennlinie editieren

Die Kennlinie des Tankgebers kann im Menü 2 an spezielle Tankformen angepasst werden.

| 40.1<br>0HM | IES<br>I TTFR | VALU<br>NHM 1 |             |
|-------------|---------------|---------------|-------------|
| 8           | 11            | 39<br>55      | 452         |
| 19<br>22    | 9             | 93<br>95      |             |
|             | Ř<br>6        | <u>95</u>     | 0<br>रा⊒आवि |

Im normalen Betrieb misst die Ganganzeige den Ohm-Wert des Tankgebers und berechnet daraus mit Hilfe einer Tabelle den Tankinhalt. Die Tabelle enthält 10 Stützpunkten. Zwischenwerte werden interpoliert. Jeder Punkt besteht aus einen Liter- und einen Ohm-Wert. Zum Abgleich wird der Tank in 1 Liter Schritten befüllt und der zugehörige Ohm-Wert notiert (wird im Fenster rechts oben angezeigt). Aus den notierten Wertenpaaren werden die 10 rlevantesten ausgewählt und in die Tabelle eingetragen.

Das gewünschte Feld mit **S** anwählen und den Wert mit **R** verändern.

- Liter: möglicher Bereich 0.40, Schrittweite 1 Liter

- Ohm: möglicher Bereich 0 .. 200, Schrittweite 1 Ohm

Unbenutzte Punkte auf 999 Ohm setzen.

Die Reihenfolge ist beliebig und muss nicht aufsteigend sortiert sein.

Die Tabelle kann im normalen Betrieb ebenfalls mit dem Bildschirm #43 angezeigt werden.

Die Bildschirme #27 und #41 zeigen die aktuellen Mess- und Rechenwerte an.

## **Besondere Bildschirme**

#### Dragmode:

Im "DRAGMODE" (Beschleunigungsmessung, Ansichten 6 und 7) ist die Anzeige abhängig vom aktuellen Zustand. Bei Stillstand und eingelegtem Gang wird der Startbildschirm angezeigt. Die Messung startet automatisch sobald ein drehendes Rad erkannt wird.

#### Stillstand:

REACT00:05.0In der obersten Zeile wird eine Reaktions-Zähler angezeigt der beginnend bei<br/>5s rückwärts läuft. Idealerweise soll bei "0" gestartet werden. Der Zähler zeigt<br/>die Reaktionszeit bis zur ersten Bewegung der Räder. Die Reaktionszeit ist<br/>unwichtig für die folgenden Messungen.

Erste Zwischenzeit:

| REACT | <u>00:04.9</u> |   |
|-------|----------------|---|
| 100   | 00058          | Ę |
| 160   | 00:06.4        | â |
|       | 00:06.4        |   |

Die erste Zwischenzeit ist erreicht, im Beispiel bei 100Km/h, nach einer Zeit von 5.8s. Dieser Wert wird eingefroren und invers dargestellt. Die aktuell abgelaufene Gesamtzeit beträgt 6.4s.

Zweite Zwischenzeit:

| REACT | 00:04.9           |
|-------|-------------------|
| 100   | 00.05.8           |
| 160   | 00105             |
| 200   | <u>_00:11.4</u> _ |

Als zweite Zwischenzeit ist die 160Km/h Marke vorgegeben, sie wird nach 10.5s erreicht.

Messung abgeschlossen:

| REACT | 00:04.9 |
|-------|---------|
| 100   | 00:05.8 |
| 160   | 0010.5  |
| 200   | 00.13.4 |

Die 200Km/h Marke wurde nach 13.4s erreicht. Alle Ergebnisse werden invers dargestellt.

Sobald die Räder stillstehen und ein Gang eingelegt ist wird die Anzeige gelöscht und springt automatisch wieder zum Startbildschirm für eine neue Messung. Um dies zu verhindern muss **vor** dem Anhalten der Leerlauf eingelegt werden.

#### Schaltanzeige:

Der weisse Bereich verkleinert sich mit zunehmender Drehzahl bis die programmierte Schaltblitz-Drehzahlgrenze erreicht ist.

1000 U/min

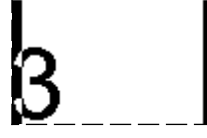

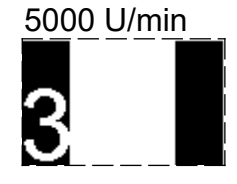

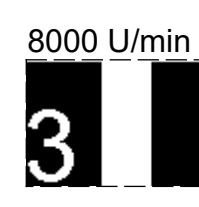

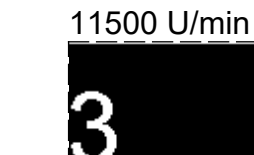

- Die Wassertemperatur wird nicht angezeigt, nur ein '-' ist sichtbar:

Bei Wassertemperaturen unterhalb 40°C ist der Sensor zu ungenau. Deshalb beginnt der Anzeigebereich erst oberhalb. Kein Defekt.

- Der Wert für Lufttemperatur ist zu hoch:

Der Temperatursensor sitzt am Ende des schwarzen Doppel-Kabels, und genau dort wird gemessen. Ein guter Platz ist am Kabelbaum, in der Nähe der unteren Kante der Frontscheibe. Abwärme von Scheinwerfer oder Motor können das Ergebnis verfälschen.

- Der angezeigte Gang 'springt':

Es können Fahrzustände auftreten (z.B. 'ruckelnde' Kette, extreme Beschleunigung, Gangwechsel) die zu Fehlinterpretationen führen können, evtl. noch verstärkt durch schlechte Signalqualität der Tacho- und Drehzahlsignale. Durch Mittelwertbildung kann man dieses prinzipbedingte Verhalten verbessern, auf Kosten der Reaktionsgeschwindigkeit. Mit dem Parameter GEAR DELAYTIME kann ein Kompromiss gefunden werden.

- Obwohl GPS aktiviert ist bekomme ich keine Anzeige der Daten:

-> Es fehlt ein GPS Empfänger oder er ist falsch eingestellt

Der GPS-Empfänger sollte auf eine Wiederholrate von 1Hz eingestellt sein. Die Baudrate über der Feineinstellung auf die Mitte des Erkennungsbereichs einstellen.

Einige Funktionen benötigen zusätzliche, externe Beschaltung oder Geräte: GPS, Benzinverbrauch, dritter Taster, evtl. Öltemperatur. Die zugehörigen Menüeinträge sollten auf nicht-aktiviert belassen werden, falls nicht verwendet

- Die Kilometerzähler-Funktion speichert nicht; Der Kilometerstand weicht von dem im Cockpit ab:

Die Funktion muss im Menü (Odometer) aktiviert sein. Der Zähler muss einmalig auf die Kilometerzahl des Cockpits eingestellt werden.